# AdobeAIR 版ネット de 記帳 利用開始設定手順等

令和元年10月 北海道商工会連合会

ネット de 記帳の動作で利用している「AdobeFlash」が 2020 年をもってサポート終了となることから、 ネット de 記帳では「AdobeFlash」の代わりに「AdobeAIR」を用いた運用へ変更いたします。

っきましては、ログイン画面の起動方法が変更となりますので、<u>下記設定を行った上で、新たな起動方</u> 法でログイン願います。

なお、設定作業は<u>令和元年12月20日(金)までに完了</u>するようお願いいたします。(12月20日 までは並行稼働期間として現起動方法も利用可能ですが、以降は新起動方法のみ利用可能となります。) また、入力等の操作方法につきましては、変更ありません。

#### <目次>

#### 【設定作業手順】

ネット de 記帳インストーラーのダウンロード・・・P1
 ネット de 記帳インストーラーの起動・・・・・P1
 ネット de 記帳インストーラーの実行・・・・・P2
 接続サーバーの設定 ・・・・・・・・・・P3~4
 【ログイン手順】
 ログイン画面の起動方法 ・・・・・・・・・P5
 【その他】
 その他留意事項 ・・・・・・・・・・・・・・・・P5~7

<内容>

【設定作業手順】

| 1. | ネッ | $\mathbf{F}$ | de 記帳インストーラーのダウンロード | • |
|----|----|--------------|---------------------|---|
|----|----|--------------|---------------------|---|

- (1)次のURLより「ネット de 記帳インストーラー」をダウンロードします。
   <a href="https://kicho.shokokai.hokkaido.jp/WF/native/NetDeKicho\_Setup.exe">https://kicho.shokokai.hokkaido.jp/WF/native/NetDeKicho\_Setup.exe</a>
- (2)「保存」を押下します。

XXX.XX.XXX から NetDeKicho\_Setup.exe (1.06 MB) を実行または保存しますか? 実行(R) 保存(S) ▼ キャンセル(C) ×

| 4 | 2.ネット de 記帳インストーラーの起動                |                                  |
|---|--------------------------------------|----------------------------------|
|   | 「実行(R)」を押下します。                       |                                  |
|   | NetDeKicho_Setup.exe のダウンロードが完了しました。 | 実行(R) フォルダーを開く(P) ダウンロードの表示(V) × |

3. ネット de 記帳インストーラーの実行

(1) 初期値のまま「続行」を押下します。

| アプリケーション( | のインストール                                                                                                    | _ | $\times$ |
|-----------|----------------------------------------------------------------------------------------------------|---|----------|
| *         | NetDeKicho<br>インストールの環境設定<br>Adobe AIR 32.0 のインストール(必須) ショートカットアイコンをデスクトップに追加 インストールf数(にアプリケーションを起動) インストール先: C*Program Files (x86)  続行 キャンセル |   | 2        |

※Adobe AIR が既にインストールされている場合は、「Adobe AIR32.0 のインストール(必須)」は 表示されません。

(2)「同意する」を押下します。

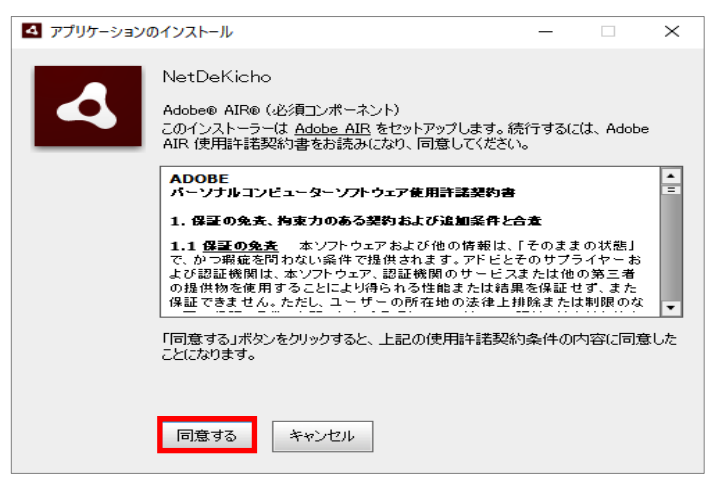

※既に Adobe AIR がインストールされている場合は、この画面は表示されません。

(3) ユーザーアカウント制御の表示がされた場合は、「はい」を押下します。

| ューザー アカウント制御<br>このアプリがデバイスに変更<br>か? | ×<br>を加えることを許可します |  |  |  |  |
|-------------------------------------|-------------------|--|--|--|--|
|                                     |                   |  |  |  |  |
| はい                                  | いいえ               |  |  |  |  |

4. 接続サーバーの設定

- (1) 接続サーバーの URL を設定します。
  - ・下記接続先 URL を入力し、「テスト接続」を押下してください。 https://kicho.shokokai.hokkaido.jp/WF/

| ネ ネットde記帳 - | - 🗆 X                                                        |
|-------------|--------------------------------------------------------------|
|             | https://kicho.shokokai.hokkaido.jp/WF/                       |
| ſ           | 接続先URL https:XXX.XX.XX.XX/WF/ ▼<br>テスト接続                     |
|             | ☑ ブラウザからネットde記帳を起動できるようにする。                                  |
|             | キャンセル 適用                                                     |
|             | (0)2012-2018 MROKU JYOHO SERVICE CO LTD All rights reserved. |
|             |                                                              |

(2) 接続の確認をします。

・「OK」を押下します。

|                               | _ | × |
|-------------------------------|---|---|
| <b>ず</b> かりで起意。               |   | ~ |
|                               |   |   |
|                               |   |   |
|                               |   |   |
|                               |   |   |
|                               |   |   |
| 核統先期。 https://00x.0x.0x/WF/ ▼ |   |   |
|                               |   |   |
| 7×11886                       |   |   |
| マゴラウザからネットル印度をお動できるとうにする      |   |   |
|                               |   |   |
|                               |   |   |
|                               |   |   |
|                               |   |   |
| 長続に成功しました.                    |   |   |
|                               |   |   |
| OK                            |   |   |
|                               |   |   |
|                               |   |   |

(3)「適用」を押下します。

| ネットde記帳-                                                     | - | × |
|--------------------------------------------------------------|---|---|
|                                                              |   |   |
|                                                              |   |   |
|                                                              |   |   |
|                                                              |   |   |
| 接続先取。https:XXX,XX,XXX/WF/                                    |   |   |
| テスト接続                                                        |   |   |
| □ ゴニウザいこう。 しょご師たわかできて トンにすて                                  |   |   |
| ビ ノブジリから木サトの記板を起動してるようにする。                                   |   |   |
|                                                              |   |   |
| キャンセル 適用                                                     |   |   |
|                                                              |   |   |
|                                                              |   |   |
| (C)2012-2018 MRCKU J/CHD SERVICE CO_LTD All rights reserved. |   |   |
|                                                              |   |   |
|                                                              |   |   |

(4) 適用時にユーザーアカウント制御の表示がされた場合は、「はい」を押下してください。

| ユーザー アカウント制御 ×<br>このアプリがデバイスに変更を加えることを許可します<br>か?           |       |  |  |  |  |
|-------------------------------------------------------------|-------|--|--|--|--|
| Windows Command Processor 確認済みの発行元: Microsoft Windows 詳細を表示 |       |  |  |  |  |
| はい                                                          | เงเงิ |  |  |  |  |

## (5) 下記メッセージが<u>表示された場合</u>は、「OK」を押下します。

| ★ ネットde記帳                                       | - | × |
|-------------------------------------------------|---|---|
|                                                 |   |   |
|                                                 |   |   |
|                                                 |   |   |
|                                                 |   |   |
| 接続先URL https://00X.XX.XX.XXX.XXX/WF/ マ<br>テスト提成 |   |   |
| ☑ ブラウザからネットde記帳を起動できるようにする。                     |   |   |
| 設定 ×                                            |   |   |
| ① <sup>更新しました。</sup>                            |   |   |
| ок                                              |   |   |
|                                                 |   |   |

(6) ネット de 記帳が起動します。

| Login          |        |                             |                                                            | × |
|----------------|--------|-----------------------------|------------------------------------------------------------|---|
|                | 事業者コード |                             |                                                            |   |
| <b>ネットゅうごう</b> | ユーザーID |                             | ログイン ≫                                                     |   |
|                | バスワード  |                             |                                                            |   |
|                |        | ■ 入力中のパスワードを表示する<br>■ IDを保存 | <u>バスワード変更</u><br><u>仮バスワード申請</u><br><u>職員認証の画面へ</u><br>設定 |   |
| メッセージ          |        |                             |                                                            |   |
|                |        |                             |                                                            |   |

【ログイン手順】

1. ログイン画面の起動方法

下記の二通りの起動方法があります。(どちらでも構いません。)

①デスクトップ上のアイコンをダブルクリックする。

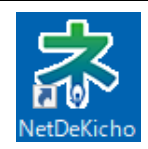

※P1~4の設定作業が完了すると、デスクトップ上に自動的にアイコンが作成されます。

②「Internet Explorer」で次の URL から接続する。 https://kicho.shokokai.hokkaido.jp/WF/air

※ネット de 記帳の対応ブラウザは、「InternetExplorer」のみです。MicrosoftEdge (エッジ) や GoogleChrome (クローム) 等は、対応しておりません。

【その他】

1. その他留意事項

(1) ネット de 記帳の URL を IntenetExplorer の信頼済みサイトへの登録してください。
 ①「IntenetExplorer」の「ツール」 - 「インターネットオプション」

| ツール(T) ヘルプ(H)                         |                |
|---------------------------------------|----------------|
| 閲覧履歴の削除(D)                            | Ctrl+Shift+Del |
| InPrivate ブラウズ(I)                     | Ctrl+Shift+P   |
| 追跡防止を有効にする(K)                         |                |
| ActiveX フィルター(X)                      |                |
| 接続の問題を修正(C)                           |                |
| 最終閲覧セッションを再度開く(S)                     |                |
| ダウンロードの表示(N)                          | Ctrl+J         |
| Windows Defender SmartScreen フィルター(T) | >              |
| メディア ライセンスの管理(M)                      |                |
| アドオンの管理(A)                            |                |
| 互换表示設定(B)                             |                |
| このフィードの受信登録(F)                        |                |
| フィード探索(E)                             | >              |
| パフォーマンス ダッシュボード                       | Ctrl+Shift+U   |
| F12 開発者ツール(L)                         |                |
| Web サイトの問題を報告(R)                      |                |
| インターネットオプション(O)                       |                |

②「セキュリティ」タブ - 「信頼済みサイト」 - 「サイト」

| インターネット      | オプション                 |                                       |                   |                 |                |        | ?    | × |
|--------------|-----------------------|---------------------------------------|-------------------|-----------------|----------------|--------|------|---|
| 全般した         | 2キュリティ                | プライバシー                                | コンテンツ             | 接続              | プログラム          | 詳細設定   |      |   |
| セキュリテ        | ィ設定を表                 | 示または変更                                | するゾーンを            | 選択してくた          | ださい。           |        |      |   |
|              | )<br>⇒                | о т. т. сул                           | _ <del></del>     |                 | ZL AU          |        |      |   |
| 179-         | ጥንቦ                   | ۲/۱۹۳۱<br>۲                           | ワイツ 15            | 視済のリイ           | 1 <b>Г</b> #91 | 117971 |      |   |
| $\checkmark$ | 信頼済る<br>このゾーン<br>と信頼し | <b>タサイト</b><br>小には、コンピュ・<br>ている Web サ | -ターやファイ<br>イトが含まれ | ルに損害を<br>いています。 | らえない           | ታイト    | ~(S) |   |

③「この Web サイトをゾーンに追加する」に「<u>https://kicho.shokokai.hokkaido.jp</u>」を入力し、「追加」 信頼済みサイト ×

| ~                       | このゾーンの Web サイトの追加と削除ができます。このゾーンの Web サイトす<br>べてに、ゾーンのセキュリティ設定が適用されます。 |  |       |  |  |  |  |  |  |
|-------------------------|-----------------------------------------------------------------------|--|-------|--|--|--|--|--|--|
| この Web サイトをゾーンに追加する(D): |                                                                       |  |       |  |  |  |  |  |  |
| https://                | /kicho.shokokai.hokkaido.jp                                           |  | 追加(A) |  |  |  |  |  |  |
| Web サイト(W):             |                                                                       |  |       |  |  |  |  |  |  |
|                         |                                                                       |  | 削除(R) |  |  |  |  |  |  |
|                         |                                                                       |  |       |  |  |  |  |  |  |

### ④画面下部の「OK」

| インターネ                                                                        | ット オプション           |                                         |                    |                 |                  |            | ?      | × |  |  |
|------------------------------------------------------------------------------|--------------------|-----------------------------------------|--------------------|-----------------|------------------|------------|--------|---|--|--|
| 全般                                                                           | セキュリティ             | プライバシー                                  | コンテンツ              | 接続              | プログラム            | 詳細設定       | Ē      |   |  |  |
|                                                                              |                    |                                         |                    |                 |                  |            |        |   |  |  |
| セキュリティ設定を表示または変更するゾーンを選択してください。                                              |                    |                                         |                    |                 |                  |            |        |   |  |  |
|                                                                              | ۷                  | - i - i - i - i - i - i - i - i - i - i |                    | $\checkmark$    |                  | $\bigcirc$ |        |   |  |  |
| 12                                                                           | ターネット              | ローカル イント<br>ト                           | <b>・</b> ラネッ 信     | 頼済みサ            | <mark>化</mark> 制 | 限付きサイ      | F      |   |  |  |
|                                                                              | 信頼済る               | ያስተኮ                                    |                    |                 |                  | #1         | (S)    |   |  |  |
|                                                                              | 、<br>このゾーン<br>と信頼し | パには、コンピュ<br>ている Web サ                   | ーターやファイ<br>†イトが含まれ | ルに損害る<br>いています。 | を与えない            | 21         | 1(3)   | - |  |  |
|                                                                              |                    |                                         |                    |                 |                  |            |        |   |  |  |
| このゾーンに属する Web サイトがあります。<br>ここのゾーンのセキュリティのレベル(1)                              |                    |                                         |                    |                 |                  |            |        |   |  |  |
|                                                                              |                    |                                         | -,                 |                 |                  |            |        |   |  |  |
|                                                                              | カス・                | 96                                      |                    |                 |                  |            |        |   |  |  |
| カスタム設定                                                                       |                    |                                         |                    |                 |                  |            |        |   |  |  |
| - 認定を変更するには、[レベルのガスダマイス] ホタンをクリックします。<br>- 推奨設定を使用するには、[既定のレベル] ボタンをクリックします。 |                    |                                         |                    |                 |                  |            |        |   |  |  |
|                                                                              |                    |                                         |                    |                 |                  |            |        |   |  |  |
| □ 保護モードを有効にする (Internet Explorer の再起動が必要)(P)                                 |                    |                                         |                    |                 |                  |            |        |   |  |  |
| レベルのカスタマイズ(C) 既定のレベル(D)                                                      |                    |                                         |                    |                 |                  |            |        |   |  |  |
| すべてのゾーンを既定のレベルにリセットする(R)                                                     |                    |                                         |                    |                 |                  |            |        |   |  |  |
|                                                                              |                    |                                         | 0                  |                 | キャンク             | П.         | · 演田() |   |  |  |
|                                                                              |                    |                                         | UN ON              |                 | 1172             | ~          | )œ/m(/ |   |  |  |

(2) ネット de 記帳起動時の警告メッセージについて

下記警告が表示された場合は、「許可」を押下してください。

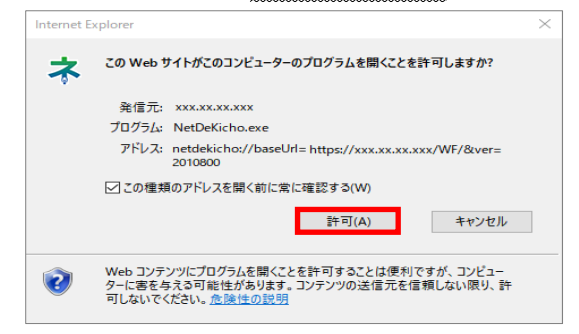